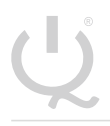

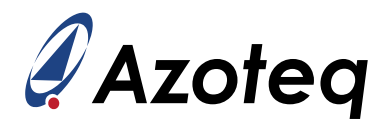

# **IQS323 User Guide**

The user guide introduces the development tools available for the product and guides the setup of certain key elements.

## Contents

| 1 | Introd                                                         | duction 2                                                                                                    |
|---|----------------------------------------------------------------|----------------------------------------------------------------------------------------------------|
| 2 | <b>Gettin</b><br>2.1<br>2.2<br>2.3<br>2.4<br>2.5<br>2.6<br>2.7 | Ag Started4Step 1: GUI Software Installation4Step 2: Launch GUI Software4Step 3: Hardware Connections5Step 4: PC Connection Verification6Step 5: Initiate IQS323 Communication (Streaming)7Step 6: Acknowledge Reset and Streaming Mode8Step 7: Load Pre-Configured H-File (Demo Button)9                                                                                                    |
| 3 | IQS32<br>3.1<br>3.2<br>3.3<br>3.4<br>3.5                       | 23 Debug and Display Software Overview       11         IQS323 Streaming Data       11         3.1.1       Bar Graph       12         3.1.2       Scope View       12         3.1.3       Slider       14         Data Logging       14         Export Device Configuration to H-File       15         Import Preconfigured H-File       15         Command Buttons       16         3.5.1       Acknowledge Reset       16         3.5.2       Soft Reset       16         3.5.3       ATI All       16         3.5.4       Beseed       16 |
|   | 3.6                                                            | S.S.4       Reseed       10         Events       17         3.6.1       System Status       17         3.6.2       Gestures       17                                                                                                    |
| 4 | <b>Refer</b><br>4.1<br>4.2                                     | IQS323EVO1         18           4.1.1         General-Purpose Stamp Module         18           IQS323EVO2         19           4.2.1         Touch Slider Module         19           4.2.2         Touch Buttons Module         20           4.2.3         Inductive Sensing Module         21                                                                                                    |

IQ Switch<sup>®</sup> ProxFusion<sup>®</sup> Series

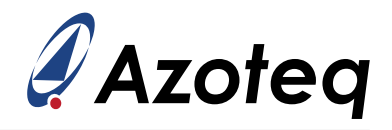

# 1 Introduction

This document provides an overview of the IQS323 ProxFusion<sup>®</sup> device, the graphical user interface (GUI), and the IQS323 evaluation (EV) kits. It aims to equip users with the knowledge needed for configuring, debugging, data logging, and header file export using the GUI software to address their unique applications.

The IQS323EV01 is a general-purpose stamp module that can be used for rapid prototyping and development. It can be connected to external sensing electrodes, allowing the user to experiment with their own sensor designs. See the IQS323EV01 reference schematic in Section 4.1

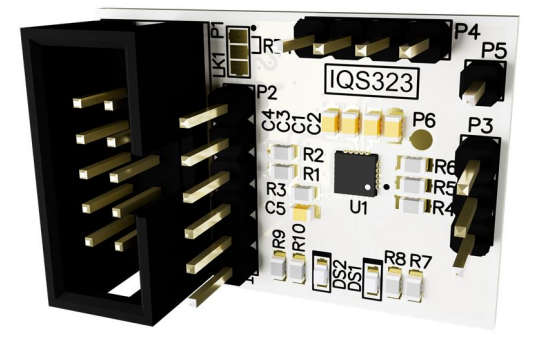

Figure 1.1: IQS323EV01 EV Kit

The IQS323EV02 EV kit contains three modules showcasing the different sensing technologies that the IQS323 provides. See the IQS323EV02 reference schematics in Section 4.2

- > Inductive sensing module that showcases the use of PCB coils and SMD inductors for proximity and tactile button applications,
- > Mutual-capacitive touch buttons,
- > A 3-channel self-capacitive touch slider.

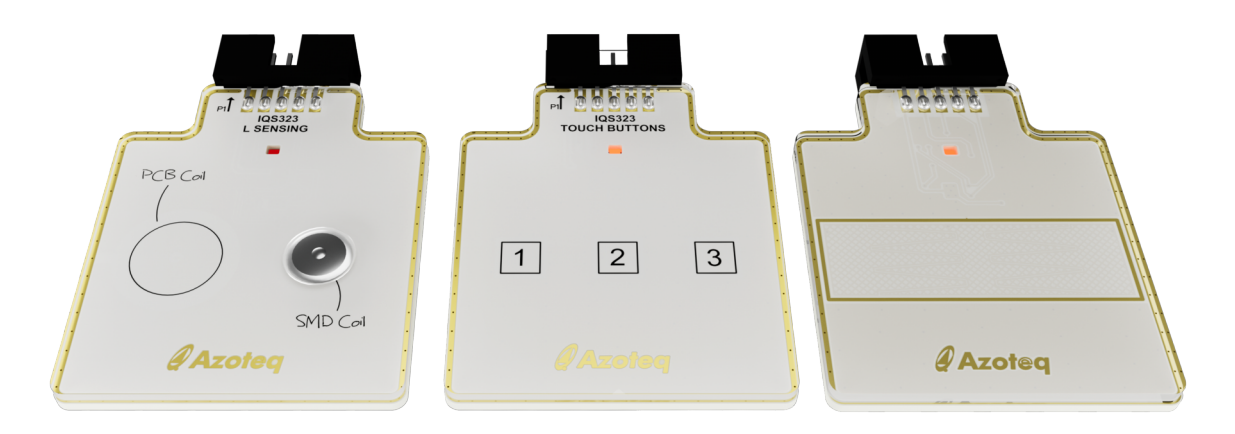

Figure 1.2: IQS323EV02 EV Kit

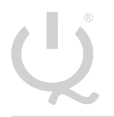

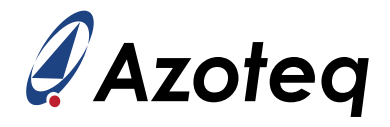

The following application notes provide background information and design guidelines for the various sensing methods supported by the IQS323.

- > Azoteq Sensing Technologies: AZD004
- > Capacitive Sensing Design Guide: AZD125
- > Inductive Design Layout Guide: AZD115

For IC-specific information, operation, and memory map details, please refer to the IQS323 Datasheet.

IQ Switch<sup>®</sup> ProxFusion<sup>®</sup> Series

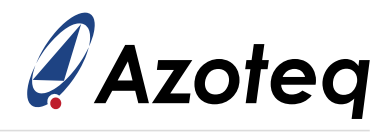

# 2 Getting Started

This section describes the process of initial device and GUI set-up prior to application-specific tuning.

# 2.1 Step 1: GUI Software Installation

Download and install the Azoteq IQS323 GUI PC Software from the Azoteq website under the Software and Tools page. Extract the downloaded zip file and follow the installation wizard procedure.

### 2.2 Step 2: Launch GUI Software

Launch the IQS323 GUI software executable. The following window should appear:

| Azoteq IQS323 v2.0.0 | – 🗆 X                 |
|----------------------|-----------------------|
| (i) About            | IQS323 & Azoteq       |
|                      |                       |
|                      |                       |
|                      |                       |
|                      |                       |
|                      | Choose product:       |
|                      | IQS323-0xx IQS323-Axx |
|                      |                       |
|                      |                       |
|                      |                       |
|                      |                       |
|                      |                       |

Figure 2.1: Main Window of the Azoteq IQS323 GUI

The IQS323 is available in two different variants, the IQS323-0xx and IQS323-Axx, which provide different feature sets. The chip variant being evaluated can be selected by clicking on either *IQS323-0xx* or *IQS323-Axx*. Note that the EV kits are only available with the *IQS323-0xx* variant, thus this guide assumes the *IQS323-0xx* variant is used.

Once the *IQS323-0xx* variant has been selected, the following window will appear:

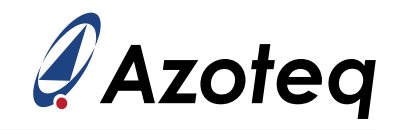

| Azoteq IQS323 v2.0.0                                             |                |           |                      |                          |     |       |       | -          |                        |
|------------------------------------------------------------------|----------------|-----------|----------------------|--------------------------|-----|-------|-------|------------|------------------------|
| Download Ovisit<br>Datasheet OProduct Page                       | Reset (        | j About 🕟 | Back To<br>Selection |                          |     | IQS32 | 3-0x  | x 🦉 A      | zoteq                  |
| DEVICE MANAGER                                                   |                |           | AC                   | K RESET SOFT RESET ATI A | ALL |       | ~     | EVE        | NTS VIEW LOG<br>STATUS |
| DS200: COM5 🗸 🚺 A                                                |                | BARS      | SCOPE                |                          |     |       |       | ATI Active | ATI Error              |
| START<br>STREAMING STREAMIN                                      | G 2000         | 1         |                      | Bar Chart                |     |       | Ĭ     | Device     | e Reset                |
| DS200: COM5 Connected                                            | $\sim$         | Counts    |                      |                          |     |       |       | TOUCH - PF | OX EVENTS              |
|                                                                  | 1500           |           |                      |                          |     |       |       | CH0 Prox   | CH0 Touch              |
|                                                                  |                | -         |                      |                          |     |       |       | CH1 Prox   | CH1 Touch              |
| LOGGING IMPORT H FILE EXPORT H FIL                               | E              | -         |                      |                          |     |       | Prov  | CH2 Prox   | CH2 Touch              |
|                                                                  | 1000           |           |                      |                          |     |       | Touch | Current Po | wer Mode               |
| SETTINGS                                                         |                |           |                      |                          |     |       | louch | NP         | LP                     |
| WRITE CHANGES READ SETTINGS USER SET                             | TINGS          |           |                      |                          |     |       |       |            |                        |
|                                                                  | Q 500          |           |                      |                          |     |       |       | ULP        | Halt                   |
| <ul> <li>Sensor 0 Settings</li> <li>Sensor 1 Settings</li> </ul> | 0x30           | -         |                      |                          |     |       |       | GEST       | URES                   |
| Sensor 2 Settings                                                | 0x50           | 1         |                      |                          |     |       |       | Тар        | Swipe Pos              |
| Channel 0 Settings                                               | 0x60<br>0x70 0 |           |                      |                          |     |       |       | Curine New | Fliab Dee              |
| Channel 2 Settings                                               | 0x80           |           |                      |                          |     |       |       | Swipe Neg  | Flick POS              |
| Slider Configuration                                             | 0x90           | . Channel | 10                   | Channel 1                |     |       |       | Flick Neg  | Hold                   |
| Gesture Setup                                                    | 0xA0           | . 0       |                      | 0                        |     | 0     |       | Event      | Busy                   |
| Filter Betas                                                     | 0xB0 Delta:    | 0         |                      | 0                        |     | 0     |       | EVE        | NTS                    |
| Power Mode & System Settings                                     | 0xC0 Dentil    |           |                      |                          |     | -     |       | Prov       | Touch                  |
|                                                                  |                |           |                      | SLIDERS                  |     |       |       |            |                        |
|                                                                  |                |           |                      |                          |     |       |       | Slider     | Power                  |
|                                                                  |                |           |                      | 0                        |     |       |       | А          | ТІ                     |

Figure 2.2: Main Window of the Azoteq IQS323 GUI

# 2.3 Step 3: Hardware Connections

Connect the DS200 to your PC, using a standard type-C cable. The device under test (DUT), being either an IQS323EV02 EV kit or an application PCBA, can be interfaced with a suitable 10-to-10 pin ribbon cable connection (or application-specific connections), as shown in Figure 2.4 below.

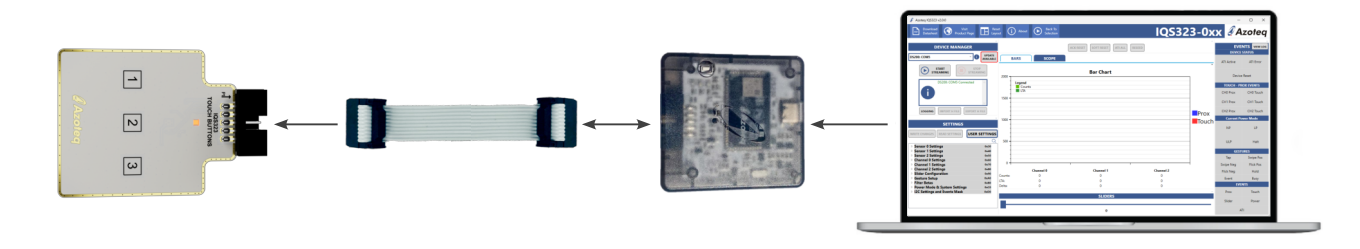

Figure 2.3: DS200 Connection for Streaming and Testing

**Note:** The CT210A can be used instead of the DS200, along with a standard USB-micro data cable and a suitable 20-to-10 pin ribbon cable connection, as shown in Figure 2.3 below.

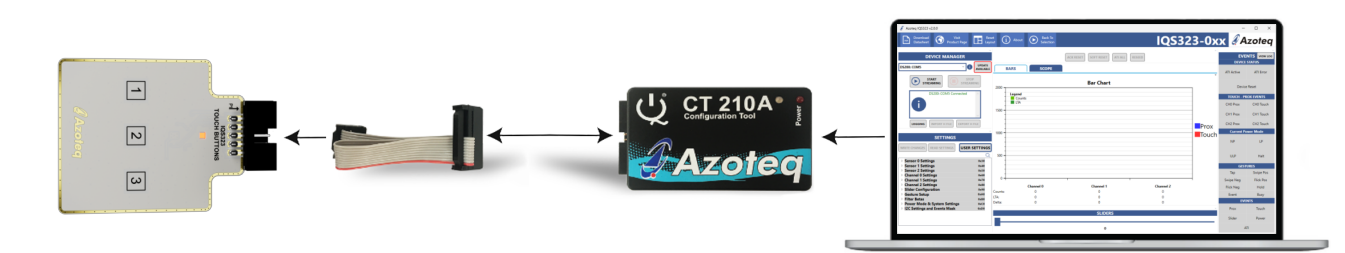

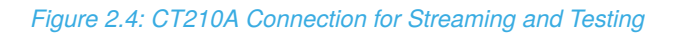

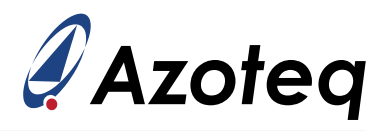

If a custom cable or hardware is used, please refer to Table 2.1 and Figure 2.5 for the required connections.

#### Table 2.1: DS200 Pin-out

| <b>IQS Pins</b> | DS200 Pins |
|-----------------|------------|
| GND             | Pin 1      |
| VDD             | Pin 3      |
| SDA             | Pin 7      |
| SCL             | Pin 9      |
| RDY             | Pin 10     |

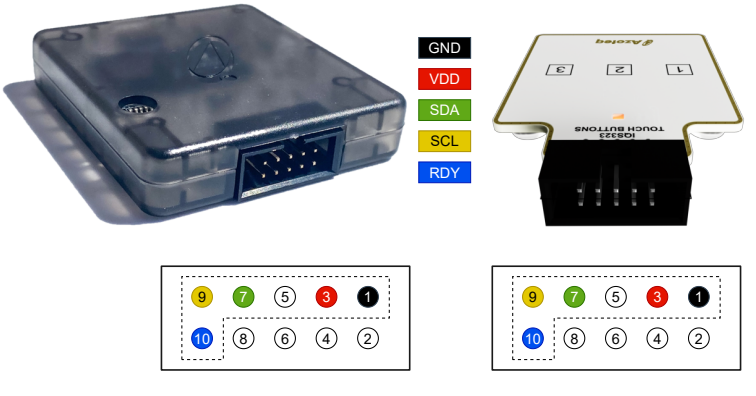

*Figure 2.5: DS200 Power, I<sup>2</sup>C and RDY Connections* 

# 2.4 Step 4: PC Connection Verification

After connecting the DS200 device to the computer, the GUI software will automatically install any necessary drivers. It will then verify the DS200 connection and firmware version, displaying a 'Device Connected' message in the configuration tool manager section, as shown in the red block in Figure 2.6.

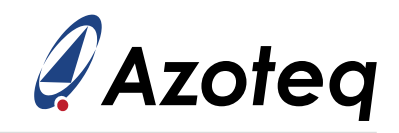

| ÷. |  |
|----|--|
|    |  |
|    |  |
| 7  |  |

| Azoteq IQS323 v2.0.0                                   |                                               |                                  |           |       | -          |              |
|--------------------------------------------------------|-----------------------------------------------|----------------------------------|-----------|-------|------------|--------------|
| Download Outsit Product Page                           | eset (i) About (b) Back To<br>spout Selection |                                  | IQS32     | 3-0x  | х 🦓 А      | zoteq        |
| DEVICE MANAGER                                         |                                               | ACK RESET SOFT RESET ATI ALL RES | EED       |       | EVE        | NTS VIEW LOG |
|                                                        | BARS SCOPE                                    |                                  |           |       | ATI Active | ATI Error    |
| STREAMING                                              | 2000                                          | Bar Chart                        |           |       | Device     | Reset        |
| DS200: COMS Connected                                  | Counts                                        |                                  |           |       | TOUCH - PR | OX EVENTS    |
|                                                        |                                               |                                  |           |       | CH0 Prox   | CH0 Touch    |
| ·                                                      | 1500                                          |                                  |           |       | CH1 Prox   | CH1 Touch    |
| LOGGING IMPORT H FILE EXPORT H FILE                    |                                               |                                  |           | Prox  | CH2 Prox   | CH2 Touch    |
|                                                        | 1000                                          |                                  |           | Touch | Current Po | wer Mode     |
| SETTINGS                                               |                                               |                                  |           | louen | NP         | LP           |
| WRITE CHANGES READ SETTINGS                            | 500                                           |                                  |           |       | IIIP       | Halt         |
| Sensor 0 Settings 0x30                                 |                                               |                                  |           |       | 02.        | . Hait       |
| Sensor 1 Settings 0x40                                 |                                               |                                  |           |       | GEST       | URES         |
| Sensor 2 Settings 0x50                                 | 1                                             |                                  |           |       | Тар        | Swipe Pos    |
| Channel 0 Settings 0x60                                | 0                                             |                                  |           |       | Swine Neg  | Flick Pos    |
| Channel 2 Settings 0x80                                | Channel 0                                     | Channel 1                        | Channel 2 |       | - mperineg |              |
| Slider Configuration 0x90                              | Counts: 0                                     | 0                                | Channel 2 |       | Flick Neg  | Hold         |
| Gesture Setup 0xA0                                     | LTA: 0                                        | 0                                | 0         |       | Event      | Busy         |
| Filter Betas     Ox80     Deven Mode & System Settings | Delta: 0                                      | ő                                | ő         | I     | EVE        | NTS          |
| I2C Settings and Events Mask 0xD0                      | -                                             |                                  |           |       | Prox       | Touch        |
|                                                        |                                               | SLIDERS                          |           |       |            |              |
|                                                        |                                               |                                  |           |       | Slider     | Power        |
|                                                        |                                               | 0                                |           |       | A          | п            |

Figure 2.6: DS200 Recognition and Connection

**Note:** If the connected DS200 device firmware is out of date, an 'Update available' button should automatically appear next to the device enumeration. Click this button to launch the Azoteq firmware upgrade tool and update the firmware, as shown in Figure 2.7.

| DEVICE MANAGER                                      | 🖌 🖉 Azoteq Firmware Upgrader               | - 0 X                                        |
|-----------------------------------------------------|--------------------------------------------|----------------------------------------------|
| DS200: COM5 UPDATE<br>AVAILABL                      | CURRENTLY CONNECTED:<br>AVAILABLE UPGRADE: | Azoteq<br>DS200 v1.0.32-b<br>DS200 v1.0.36-b |
| DS200: COM5 Connected                               | CONNECTED DEVICE: DS200 v1.0.32-b          | ×                                            |
| SETTINGS WRITE CHANGES READ SETTINGS USER SETTING O | S START UPGRADE                            |                                              |

Figure 2.7: DS200 Firmware Upgrade

### 2.5 Step 5: Initiate IQS323 Communication (Streaming)

Click on 'Start Streaming' to initiate communications with the IQS323. Additional messages will appear and will provide the following information:

- > Power status
- > I<sup>2</sup>C address
- > Device version information
- > Settings and streaming confirmations or errors, as applicable

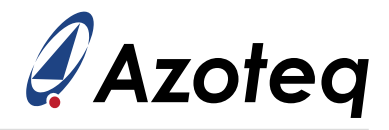

Note that the IQS323 product can be ordered with different  $I^2C$  addresses. The GUI will automatically try each address until the device responds.

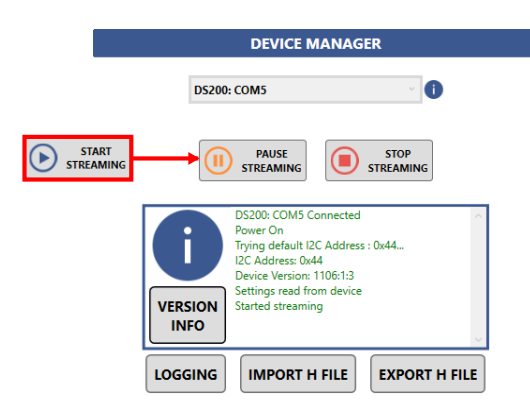

Figure 2.8: Message Dialogue Results from a Successful IQS323 Connection

If an error is displayed, please ensure that the device is properly connected and that the IQS323's product and version numbers were verified successfully.

# 2.6 Step 6: Acknowledge Reset and Streaming Mode

Click on the red text button 'ACK Reset' to clear the reset event flag. The 'ACK Reset' text should change colour to black, indicating successful reset acknowledgement.

| ACK RESET                    | SOFT RESET | ATI ALL | RESEED |  |  |  |  |
|------------------------------|------------|---------|--------|--|--|--|--|
| Figure 2.9: ACK Reset Button |            |         |        |  |  |  |  |

The IQS323 starts in streaming mode, as shown in Figure 2.10. The default settings are *not* an appropriate baseline for a production application.

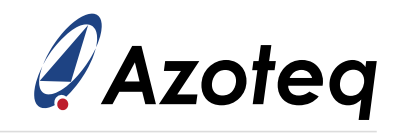

| Azoteq IQS323 v2.0.0                                                                |                        |                           |                              |           |       | -             | D X          |
|-------------------------------------------------------------------------------------|------------------------|---------------------------|------------------------------|-----------|-------|---------------|--------------|
| Download Strait Product Page                                                        | keset<br>ayout (i) Abo | ut D Back To<br>Selection |                              | IQS32     | 23-0x | x 🦉 A         | zoteq        |
| DEVICE MANAGER                                                                      |                        |                           | ACK RESET SOFT RESET ATI ALL | RESEED    | ·     | EVE<br>DEVICE | NTS VIEW LOG |
| DS200: COM5 (1)                                                                     | BARS                   | SCOPE                     |                              |           | ~     | ATI Active    | ATI Error    |
| PAUSE STREAMING STREAMING                                                           | 2000                   |                           | Bar Chart                    |           |       | Device        | e Reset      |
| Trying default I2C Address :<br>0x44<br>I2C Address: 0x44<br>Diviso Variant 1106-12 | Legen                  | d<br>unts                 |                              |           |       | TOUCH - PF    | CH0 Touch    |
| VERSION<br>INFO Settings read from device<br>Started streaming                      | 1500                   |                           |                              |           |       | CH1 Prox      | CH1 Touch    |
| LOGGING IMPORT H FILE EXPORT H FILE                                                 | _                      |                           |                              |           | Prox  | CH2 Prox      | CH2 Touch    |
| SETTINGS                                                                            | 1000                   |                           |                              |           | Touch | Current Po    | ower Mode    |
| WRITE CHANGES READ SETTINGS USER SETTING                                            | s                      |                           |                              |           |       | NP            | LP           |
| No Changes To Write                                                                 | 2 500                  |                           |                              |           |       | ULP           | Halt         |
| <ul> <li>Sensor 1 Settings</li> <li>0x40</li> </ul>                                 |                        |                           |                              |           | _     | GEST          | URES         |
| Sensor 2 Settings     Ox50     Channel 0 Settings     Ox60                          |                        |                           |                              |           |       | Тар           | Swipe Pos    |
| Channel 1 Settings 0x70                                                             | 0                      |                           |                              |           |       | Swipe Neg     | Flick Pos    |
| Channel 2 Settings 0x80                                                             |                        | Channel 0                 | Channel 1                    | Channel 2 |       | Flick Neg     | Hold         |
| Gesture Setup 0xA0                                                                  | Counts:                | 387                       | 387                          | 388       |       | Event         | Busy         |
| Filter Betas 0x80                                                                   | LíA:<br>Doltai         | 388                       | 388                          | 389       |       | EVE           | NTS          |
| Power Mode & System Settings 0xC0     D I2C Settings and Events Mask 0xC0           | Jena:                  | -1                        | -1                           | -1        |       | Prov          | Touch        |
| The Settings and Events Mask 0000                                                   |                        |                           | SLIDERS                      |           |       | 1100          | iouch        |
|                                                                                     |                        |                           |                              |           |       | Slider        | Power        |
|                                                                                     |                        |                           | 0                            |           |       | A             | ті           |

Figure 2.10: IQS323 Streaming

# 2.7 Step 7: Load Pre-Configured H-File (Demo Button)

The GUI provides predefined configs for each of the EV kit modules. Open the "User Settings" window, navigate to the first tab named "EV Kit Modules", and click on the appropriate image to apply the predefined configuration settings for the demo. Refer to Figure 2.11.

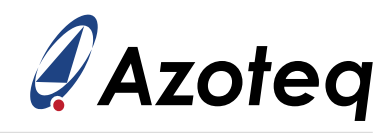

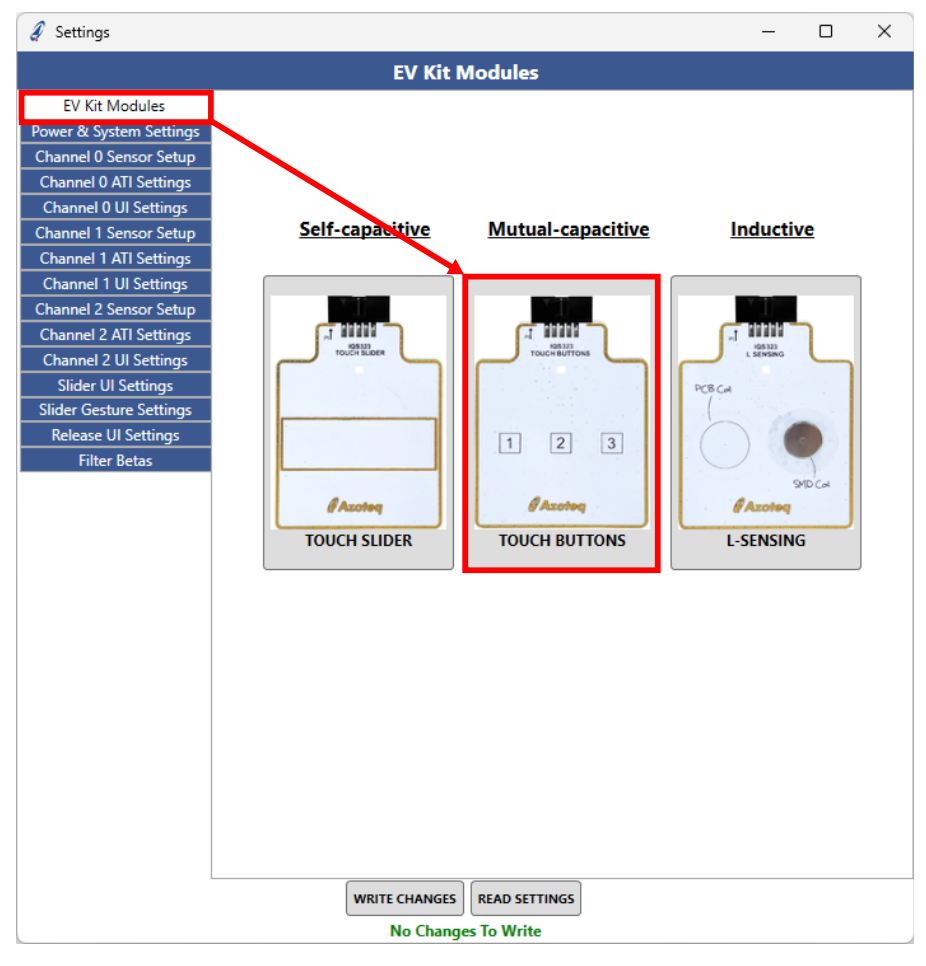

Figure 2.11: Importing the Predefined Demo Configuration

The device may now be configured further via the 'User Settings' window.

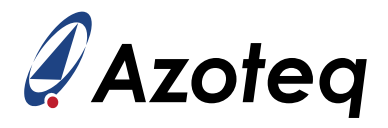

# 3 IQS323 Debug and Display Software Overview

This section briefly explains the GUI elements such as the sensor graphs, device events, and commands, as well as some additional core functionality such as data logging and exporting of device settings.

#### 3.1 IQS323 Streaming Data

The IQS323 supports up to three ProxFusion<sup>®</sup> channels. The "counts" of each channel is a representation of the signal strength measured by the sensor.

The IQS323 GUI displays the counts of each channel in the graph panel in the centre of the GUI. The default graph view is the bar graph, which plots the instantaneous counts of each channel.

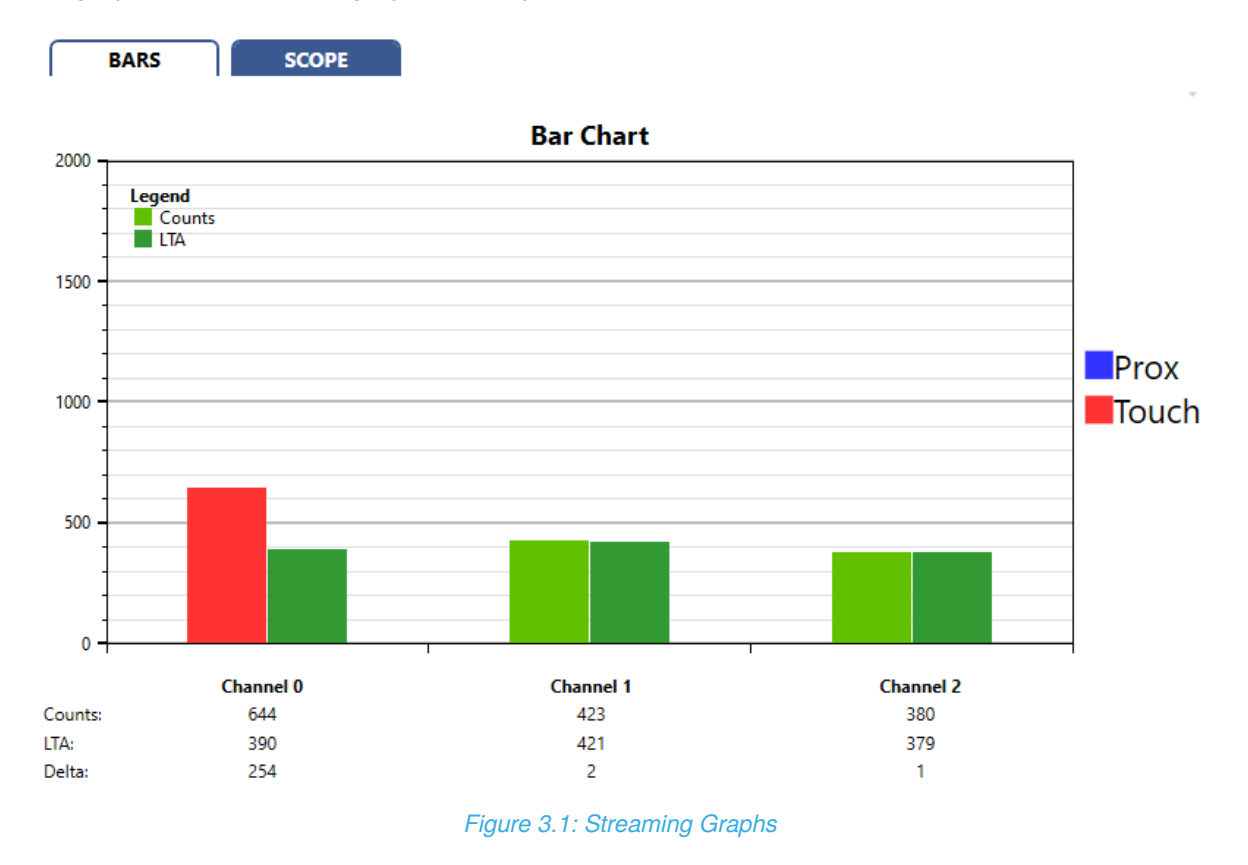

The graph views can be manipulated with the following controls:

- > Scroll wheel to zoom in and out.
- > Hold and drag middle-mouse button to zoom to a bounding box.
- > Hold and drag right-mouse button to pan.
- > Double left-click to reset the graph view.

**Note:** All the signals recorded in the graphs and sliders are read directly from the IC. For more information regarding the register map, please consult the IQS323 datasheet.

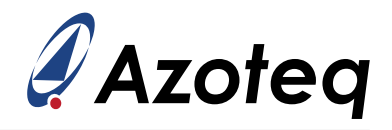

#### 3.1.1 Bar Graph

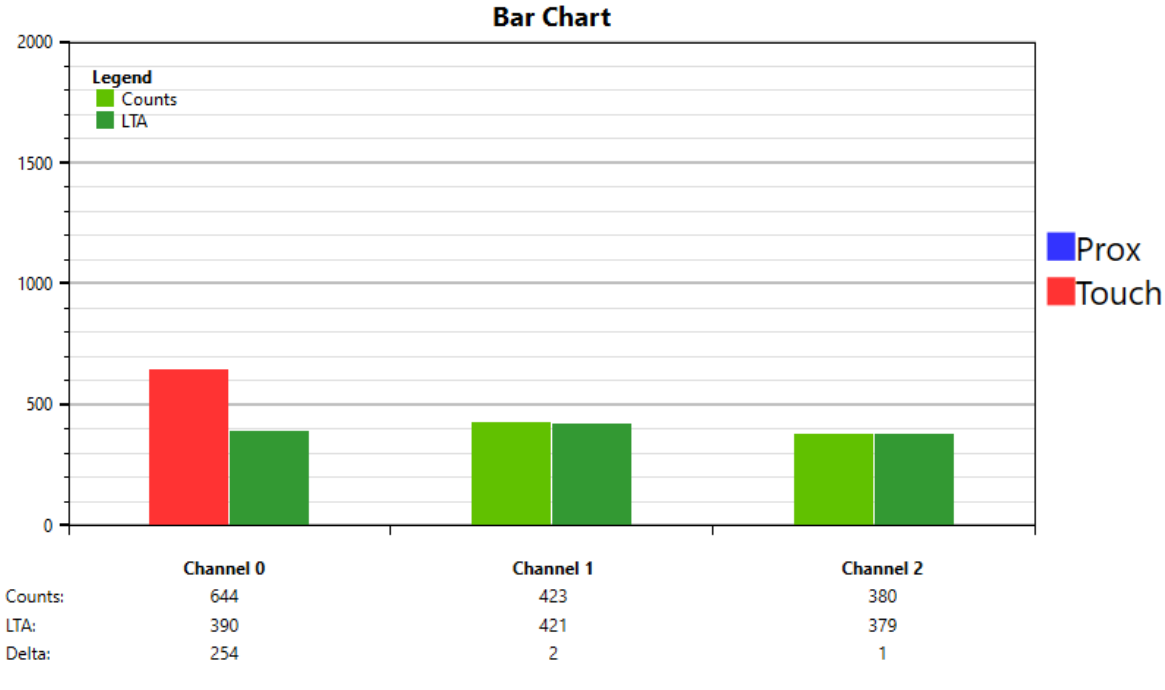

Figure 3.2: Bar Graph View of Channel Counts

For each ProxFusion<sup>®</sup> channel, the bar graph shows the counts of the capacitive/touch sensor. The **counts** value shows the raw measurement of the sensor, after filtering. The **LTA** is the Long Term Average of the counts signal. It tracks slow variations in the environment, and is used as a reference to detect movement; refer to AZD004 for more details. The **delta** is simply the difference between the LTA and the counts, and is used to detect activity or movement.

### 3.1.2 Scope View

The scope view plots the counts and LTAs of each ProxFusion<sup>®</sup> channel over time.

The data in the current view of the scope can be saved to a CSV file. To save the data, first click 'Pause Streaming' as shown in Figure 3.3.

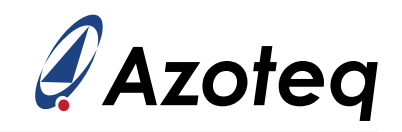

| R |  |
|---|--|
|   |  |
|   |  |
| ~ |  |

| 🖉 Azoteq IQS323 v2.0.0                                                  |                                                   | -                    |                        |
|-------------------------------------------------------------------------|---------------------------------------------------|----------------------|------------------------|
| Download Svisit Res<br>Datasheet Product Page                           | et i About Selection IQS323-0x                    | х 🦓 А                | zoteq                  |
| DEVICE MANAGER                                                          | ACK RESET SOFT RESET ATT ALL RESEED               | EVE                  | NTS VIEW LOG<br>STATUS |
|                                                                         | BARS SCOPE                                        | ATI Active           | ATI Error              |
| Settings read from device                                               |                                                   | Device<br>TOUCH - PR | OX EVENTS              |
| Demo loading<br>VERSION<br>INFO<br>VERSION<br>INFO                      | SAVE SCOPE CAPTURE                                | CH0 Prox             | CH0 Touch              |
| LOGGING IMPORT H FILE EXPORT H FILE                                     | Amount Of Points on X-Asis:                       | CH2 Prox             | CH2 Touch              |
| SETTINGS                                                                | 1000 RESET X AXIS<br>RESET Y AXIS                 | NP                   | LP                     |
| No Changes To Write Q                                                   |                                                   | ULP                  | Halt                   |
| Sensor 1 Settings 0x40                                                  | 500 CHI LTA                                       | GEST                 | URES                   |
| Channel 0 Settings     0x50                                             |                                                   | Тар                  | Swipe Pos              |
| Channel 1 Settings 0x70                                                 |                                                   | Swipe Neg            | Flick Pos              |
| Channel 2 Settings     Ox80     Slider Configuration                    |                                                   | Flick Neg            | Hold                   |
| Gesture Setup     OxA0                                                  |                                                   | Event                | Busy                   |
| Filter Betas 0x80                                                       | 5600 5650 5700 5750 5800 5850 5900 5950 6000 6050 | EVE                  | NTS                    |
| Power mode & System Settings 0xC0     I2C Settings and Events Mask 0xD0 |                                                   | Prox                 | Touch                  |
|                                                                         | SLIDERS                                           | Slider               | Power                  |
|                                                                         | 0                                                 | A                    | п                      |

Figure 3.3: Pausing Streamed Data

Then click the 'Save Scope Capture' button that appears on the right of the scope view, as indicated with a green block in Figure 3.4.

| Azoteq IQS323 v2.0.0                                                                                                    |                                                             |                                                   | – 🗆 X                                                |
|----------------------------------------------------------------------------------------------------|-------------------------------------------------------------|---------------------------------------------------|------------------------------------------------------|
| Download Visit Datasheet Product Page Reset                                                                                       | t i About 🕑 Back To Selection                               | 23-0xx                                            | 🖉 Azoteq                                             |
| DEVICE MANAGER DS200: COM5                                                                                                    | ACK RESET SOFT RESET ATTALL RESEED BARS SCOPE               | A ITA                                             | EVENTS VIEW LOG<br>DEVICE STATUS<br>Active ATI Error |
| RESTART<br>STREAMING STREAMING                                                                                                    | 2000 Scope                                                  |                                                   | Device Reset                                         |
| Started streaming<br>Demo loading<br>Wrote H File to IC: buttons.h<br>ATI Done                                                    |                                                             | CH0                                               | PROX EVENTS                                          |
| LOGGING IMPORT H FILE EXPORT H FILE                                                                                               | 1500 - Amount                                               | t Of Points on X-Axis: CH2                        | Prox CH1 Touch<br>Prox CH2 Touch                     |
| SETTINGS                                                                                                    |                                                             | RESET X AXIS                                      | iurrent Power Mode                                   |
| No Changes To Write Q<br>Sensor 0 Settings     occo                                                                               |                                                             | CH0 Counts<br>CH1 Counts<br>CH2 Counts<br>CH0 LTA | ILP Halt                                             |
| Sensor 2 Settings     Ox40     Sensor 2 Settings     Ox40     Ox40                                                                | 500                                                         | CH2 LTA<br>CH2 LTA<br>Select All                  | ap Swipe Pos                                         |
| Channel 1 Settings     0x70       Channel 2 Settings     0x80       Silder Configuration     0x30       Control Software     0x40 |                                                             | Swip<br>Flick                                     | e Neg Flick Pos<br>x Neg Hold                        |
| Filter Betas     OxB0     Power Mode & System Settings     OxC0                                                                   | 21700 21750 21800 21850 21900 21950 22000 22050 22100 22150 | Ev                                                | EVENTS                                               |
| I2C Settings and Events Mask 0xD0                                                                                                 | SLIDERS                                                     | - Pr                                              | rox Touch                                            |
|                                                                                                    |                                                             | Sli                                               | der Power                                            |
|                                                                                                    | 0                                                           |                                                   | ATI                                                  |

Figure 3.4: Saving Streamed Data

The following window will pop up and prompt the user to select which part of the data should be saved. Select the "Save to CSV" button to save the streamed data.

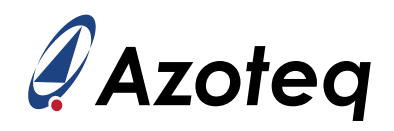

| 🖋 Scope Captu —                                |    | ×      | Reality of the second second sec                                                                                                    | ~ |
|------------------------------------------------|----|--------|----------------------------------------------------------------------------------------------------|---|
| SCOPE CAPTU                                    | RE |        | gr Jeane Has<br>← → → ↑ ▲ Documents → Azoteq → Resources → ♂ Search Resources ♪                                                                                                    |   |
| Available Range:<br>1522-2021 (500 datapoints) |    |        | Organize ▼     New folder     Image: Size       R Galley     Name     Date modified     Type       No items match your search.                                                                                                    | • |
| Save entire range                              |    |        | Desktop    Downloads                                                                                                    |   |
| Minimum:                                       | _  | 1522 🜩 | Pictures  Pictures Pictures Pictures  Pictures Pictures Pictu |   |
| Maximum:                                       |    | 2021 🚭 | File name: [05523-0n_scopecepture.cs)                                                                                                    | ~ |
| SAVE TO CSV                                    |    |        | Hide Folders     Save     Cancel                                                                                                    | ) |

Figure 3.5: Save Streamed Data to CSV File Format

#### 3.1.3 Slider

The IQS323 can be configured to use three capacitive sensors as a touch slider, providing features such as swipe detection. The measured coordinates of a finger on the touch slider is shown at the bottom of the GUI window.

# 3.2 Data Logging

It may be necessary to save all the above streaming data to a file for debugging or testing purposes. The logging function allows the GUI to save all streaming data from the IQS323 to a CSV file. Click the "Logging" button in the Configuration Tool Manager panel to open the logging window.

| DEVICE MANAGER                 |                                                                                                    |          |    |         |      |                      |
|--------------------------------|----------------------------------------------------------------------------------------------------|----------|----|---------|------|----------------------|
| DS200: CO                      | M5                                                                                                    |          |    |         | ~    |                      |
| RESTART<br>STREAMING STREAMING |                                                                                                    |          |    |         |      | DATE<br>AMING<br>ATA |
| VERSION                        | Started streaming<br>Demo loading<br>Wrote H File to IC: buttons.h<br>ATI Done<br>Settings read from device<br>STREAMING PAUSED |          |    |         |      |                      |
| LOGGING                        | ІМРО                                                                                                    | ORT H FI | LE | XPORT H | FILE |                      |

Figure 3.6: Logging Function Using the Configuration Tool Manager

From here, the desired variables from the IQS323 can be enabled or disabled. To start logging, click the "Start Logging" button, and choose the destination of the CSV log file.

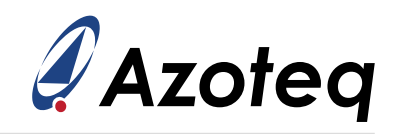

|                                                                                  |                                                                                     |                                                  |                                                                                     | -                                                                                          | - 0                       | ×         |  |
|----------------------------------------------------------------------------------|-------------------------------------------------------------------------------------|--------------------------------------------------|-------------------------------------------------------------------------------------|--------------------------------------------------------------------------------------------|---------------------------|-----------|--|
| LOGGING                                                                          |                                                                                     |                                                  |                                                                                     |                                                                                            |                           |           |  |
|                                                                                  |                                                                                     | CHOOSE VAL                                       | UES TO LOG:                                                                         |                                                                                            |                           |           |  |
| Logging Module                                                                   | Logging Module                                                                      |                                                  |                                                                                     |                                                                                            |                           |           |  |
|                                                                                  |                                                                                     |                                                  |                                                                                     |                                                                                            |                           |           |  |
| Events and Flags<br>System Flags 0<br>CH Prox and Touch State<br>Slider gestures | H Counts     ^       CH0 Counts     ^       CH1 Counts     ^       CH2 Counts     ^ | CH LTAs<br>✓ CH0 LTA<br>✓ CH1 LTA<br>✓ CH2 LTA ✓ | CH Activation LTA<br>CH0 Activation LTA<br>CH1 Activation LTA<br>CH2 Activation LTA | CH Delta Snapshots<br>✓ CH0 Delta Snapshot<br>✓ CH1 Delta Snapshot<br>✓ CH2 Delta Snapshot | <u>Slider</u><br>√ Slider |           |  |
| Select All                                                                       | Select All                                                                          | Select All                                       | Select All                                                                          | Select All                                                                                 | ✓ Select                  | All       |  |
|                                                                                  |                                                                                     |                                                  |                                                                                     |                                                                                            |                           |           |  |
|                                                                                  |                                                                                     |                                                  |                                                                                     |                                                                                            | ⊻ 5                       | elect All |  |
|                                                                                  |                                                                                     |                                                  |                                                                                     |                                                                                            |                           |           |  |
| START LOGGING STOP LOGGING                                                       |                                                                                     |                                                  |                                                                                     |                                                                                            |                           |           |  |
| OUTPUT CURRENT SETTINGS                                                          |                                                                                     |                                                  |                                                                                     |                                                                                            |                           |           |  |

Figure 3.7: Logging Configuration Window

Once the file destination is confirmed, data logging will begin. To stop logging, click the "Stop Logging" button.

# 3.3 Export Device Configuration to H-File

After configuring the IQS323, you can export the new settings for safekeeping, sharing, or future use on the same or another device. The settings are exported as a *.h*-header file using the "Export H File" button.

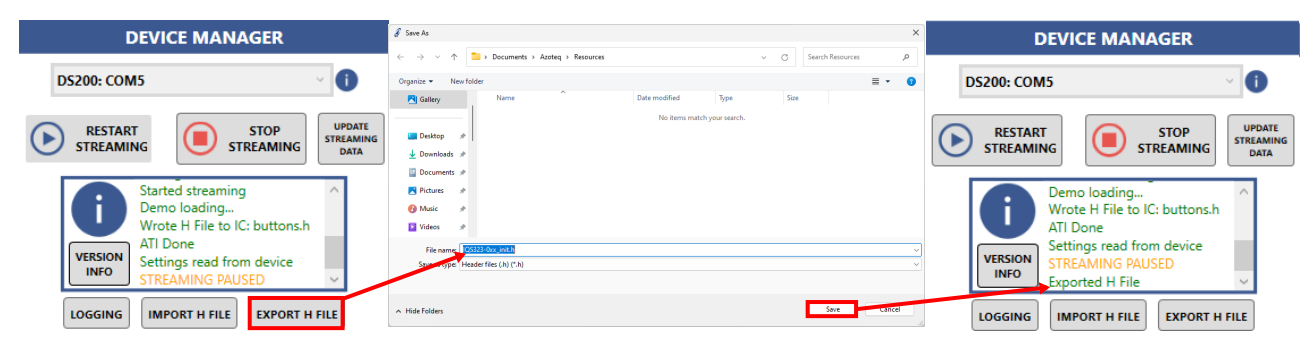

Figure 3.8: Exporting a Defined Configuration

# 3.4 Import Preconfigured H-File

If the device was previously configured and an associated .h-file was exported from the GUI, the file may now be imported into the GUI and loaded onto the IQS323 using the "Import H File" button.

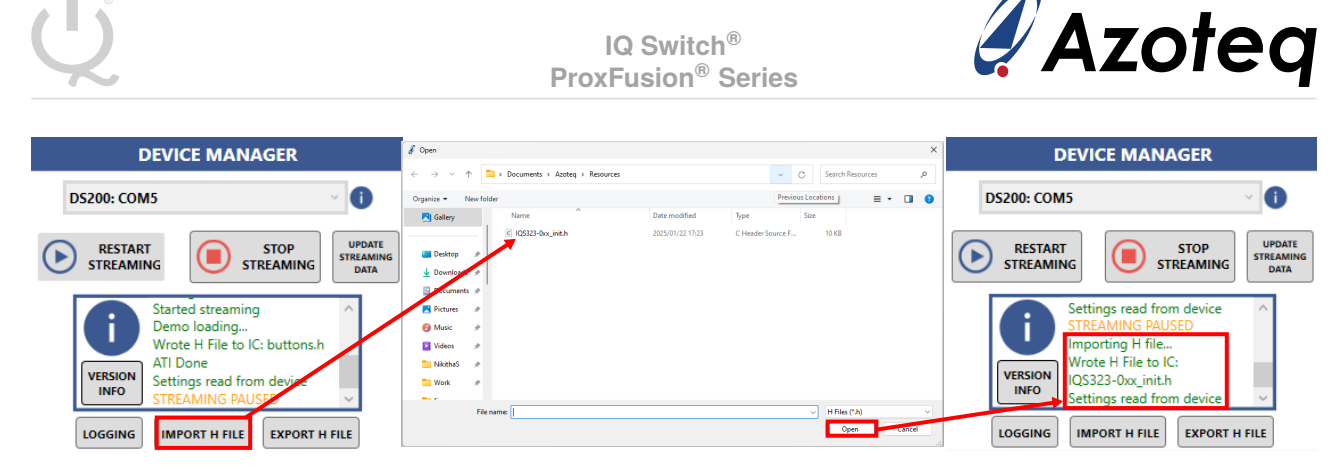

Figure 3.9: Importing a Predefined Configuration

# 3.5 Command Buttons

At the top centre of the GUI is a row of buttons that execute commonly-used commands.

| ACK RESET SOFT RESET ATI ALL RESEE | D |
|------------------------------------|---|
|------------------------------------|---|

Figure 3.10: Command Buttons

#### 3.5.1 Acknowledge Reset

The "Ack Reset" button clears the IQS323's reset flag by writing the **Acknowledge Reset** bit to the IC. This should be the first step after powering on any Azoteq IQS-device. On start-up, the IC will set its reset flag to indicate that a reset event has occurred.

The GUI will show that a reset has occurred by changing the Ack Reset button colour to red.

#### 3.5.2 Soft Reset

The "Soft Reset" button issues a command to the IQS323 to perform a soft reset. This can be used to clear any configured settings back to their default values.

#### 3.5.3 ATI All

The "ATI All" button writes the **Re-ATI** command to the IQS323. The ATI routine is a calibration algorithm on the IC that will recalibrate all the sensors to their target or reference counts.

Once ATI is complete, the GUI reads all the IQS323 settings to update any parameters that the ATI routine may have changed.

#### 3.5.4 Reseed

The "Reseed" command can be used to update the LTA of the ProxFusion channel by setting it equal to the counts. Note that the Reseed command may trigger an ATI routine if the resulting LTA is significantly different from the target.

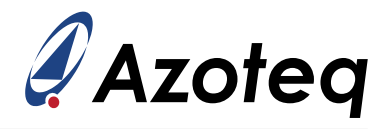

# 3.6 Events

The panel on the right-hand side of the GUI shows the current event flags that are set on the IC, as shown in Figure 3.11. These indicators are read from the IQS323's status registers.

The conditions for each event to trigger are described in the device datasheet.

#### 3.6.1 System Status

The following events are read from the System Status register.

- > Device Status:
  - ATI Active: The IQS323 is currently calibrating the channels.
  - ATI Error: The IQS323 failed to calibrate one or more channels correctly.
  - Device Reset: A reset event has occurred, and all settings have been reset to defaults.
- > **Touch-Prox Status**: These flags indicate the proximity and touch status of each channel.
- > **Current Power Mode**: Indicates the current power mode of the device.
- > Events:
  - Prox: The proximity state of one of the channels had changed.
  - Touch: The touch state of one of the channels had changed.
  - Slider: A slider gesture was detected.
  - Power: The power mode has recently changed.
  - ATI: An ATI event occurred, and some calibration values may have been updated.

#### 3.6.2 Gestures

The following events are read from the Gesture Status register.

- > Gestures: The appropriate flags are set when the IQS323 detects one of the following events:
  - Тар
  - Hold
  - Swipe
  - Flick

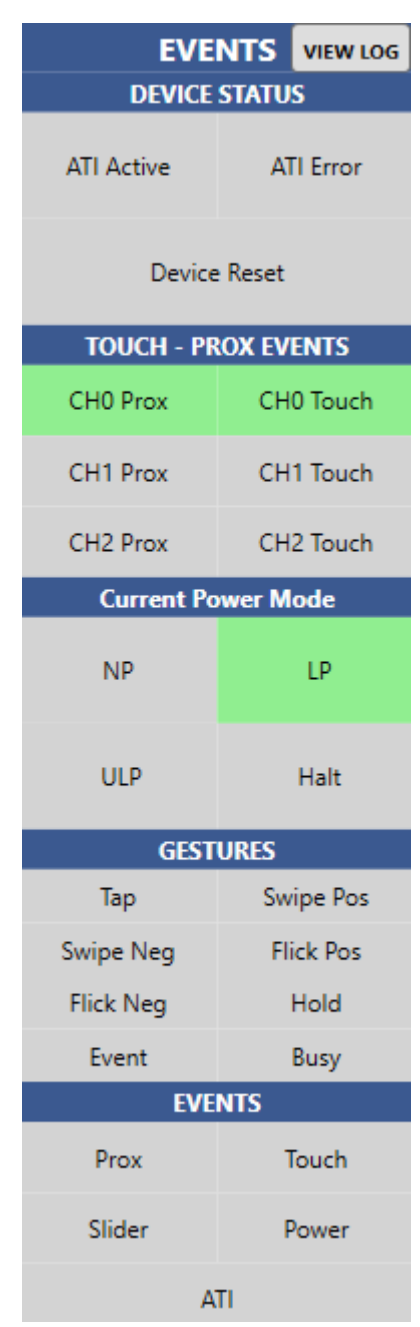

Figure 3.11: Events Panel

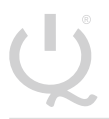

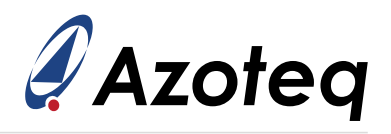

# 4 Reference Design

### 4.1 IQS323EVO1

#### 4.1.1 General-Purpose Stamp Module

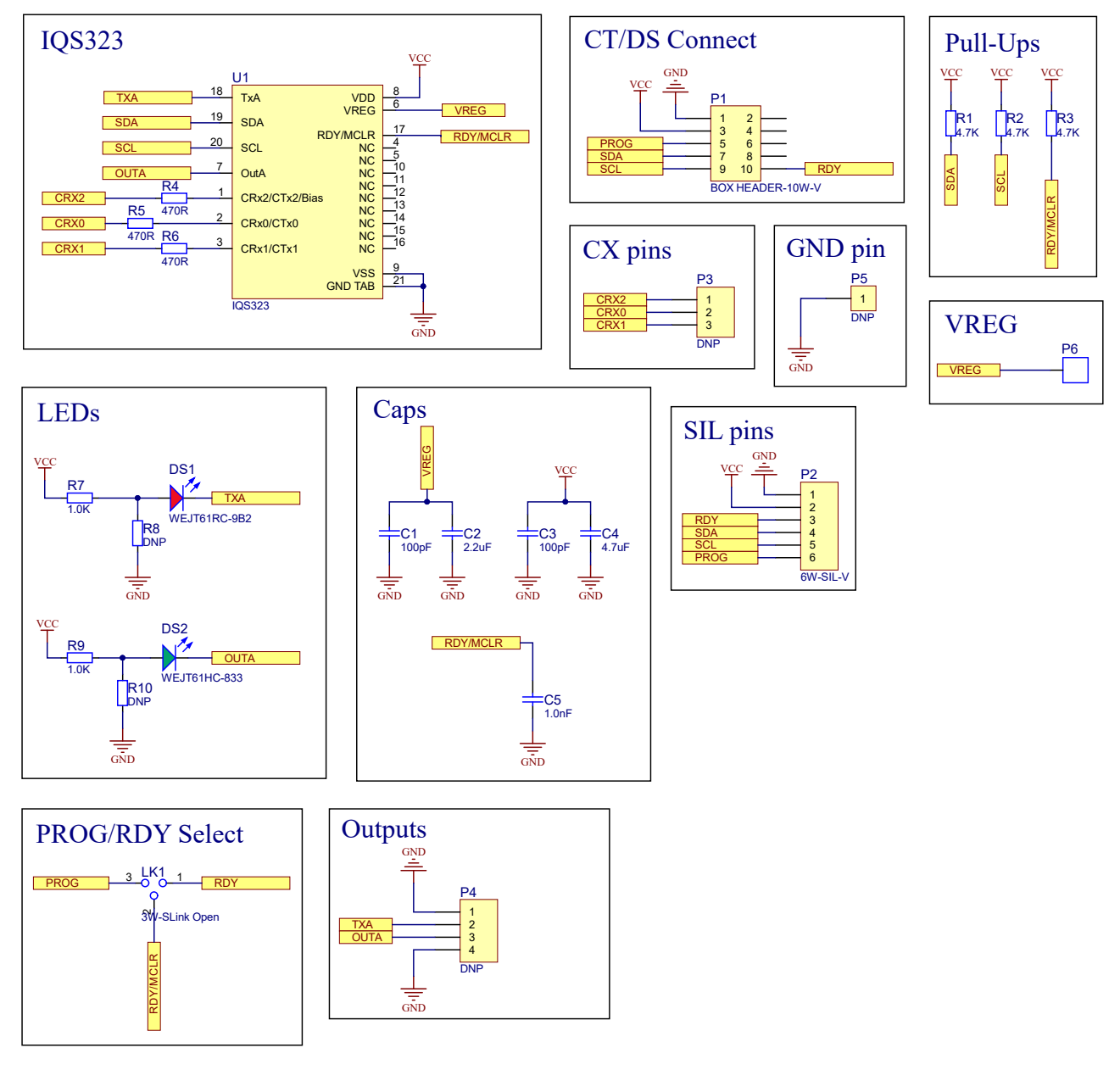

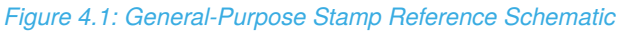

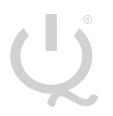

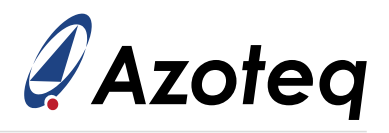

# 4.2 IQS323EVO2

#### 4.2.1 Touch Slider Module

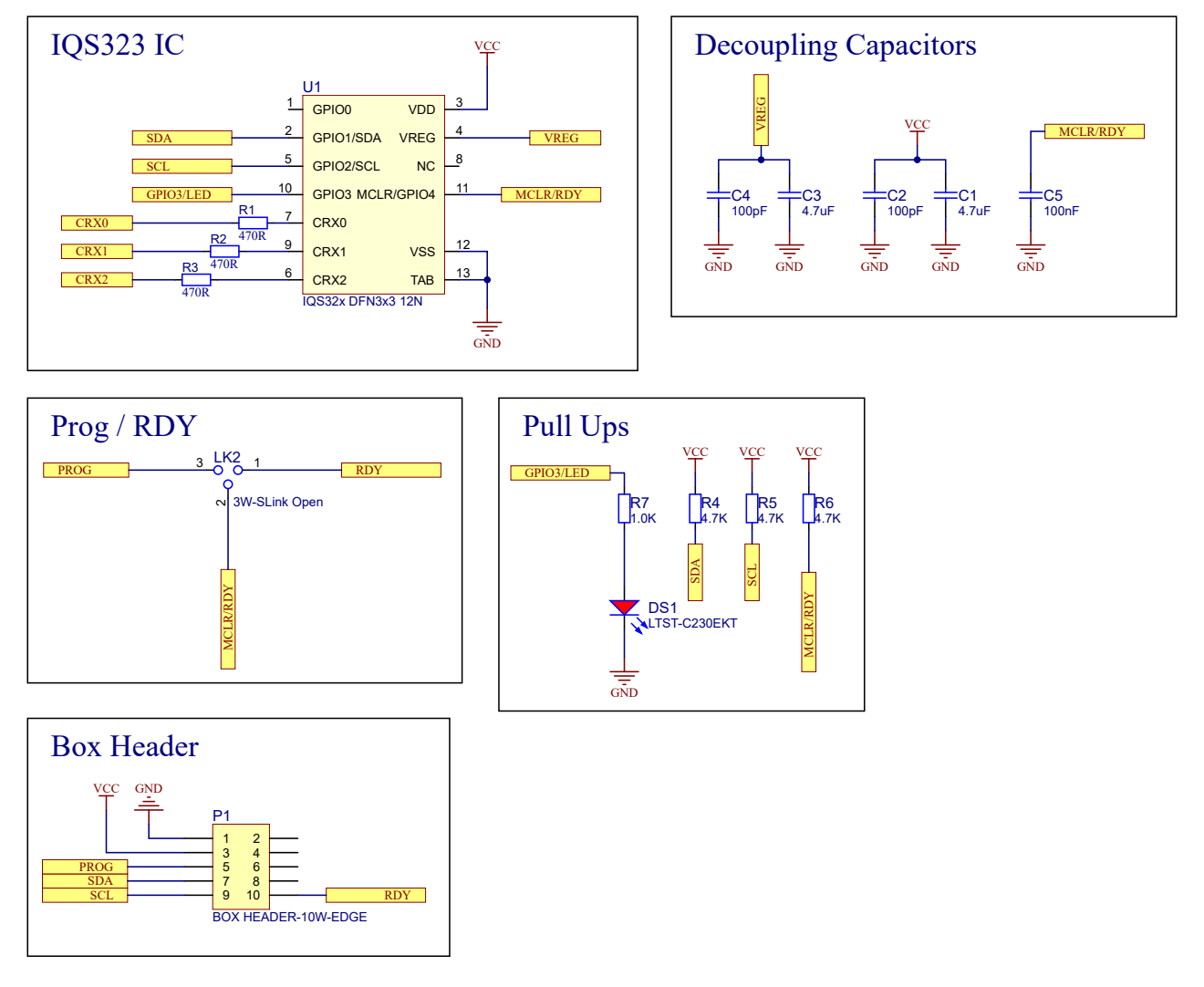

Figure 4.2: Touch Slider Reference Schematic

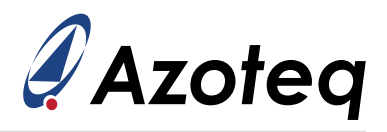

#### 4.2.2 Touch Buttons Module

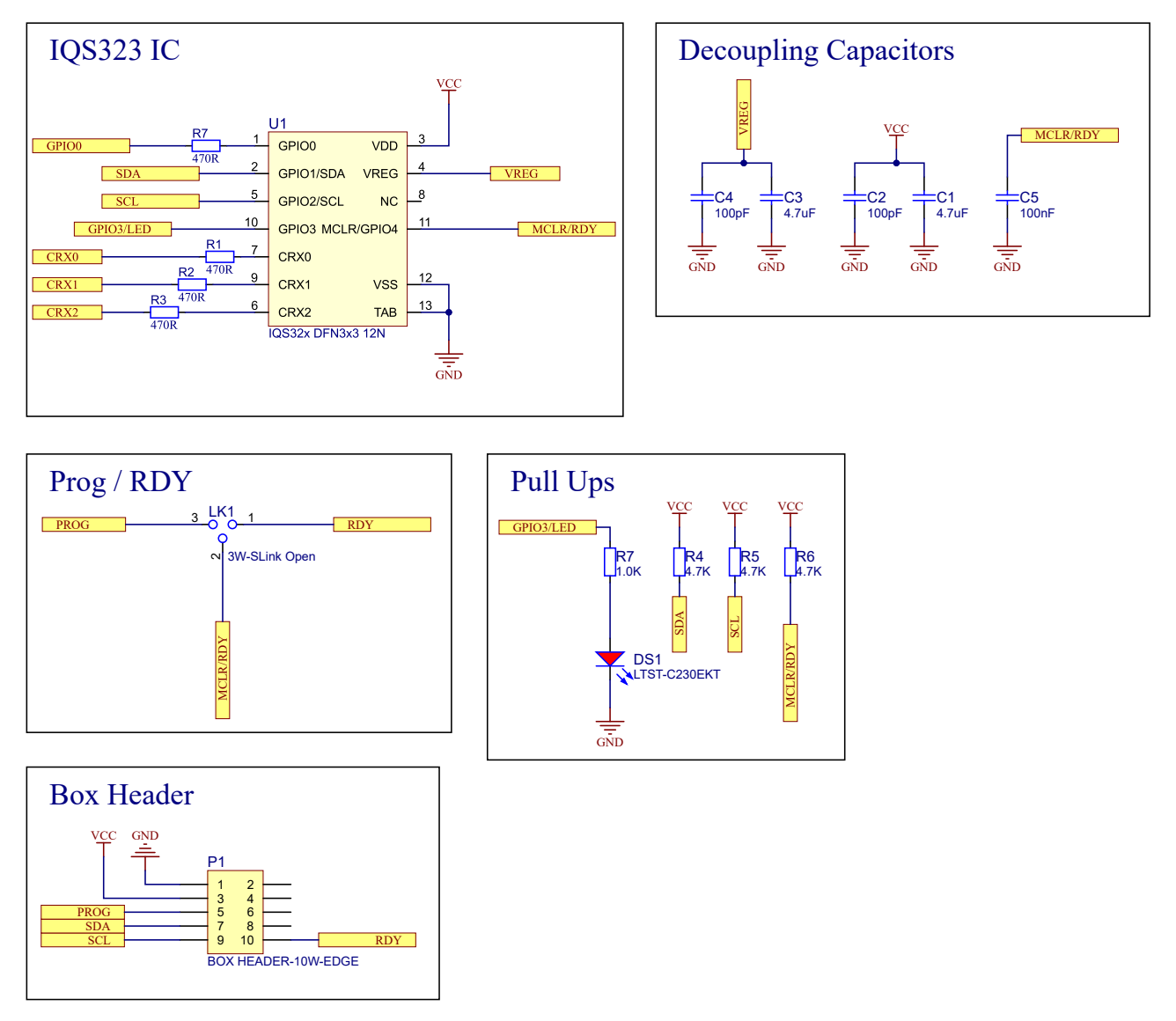

Figure 4.3: Touch Buttons Reference Schematic

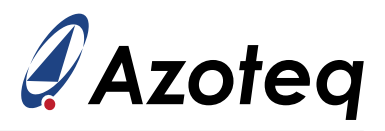

#### 4.2.3 Inductive Sensing Module

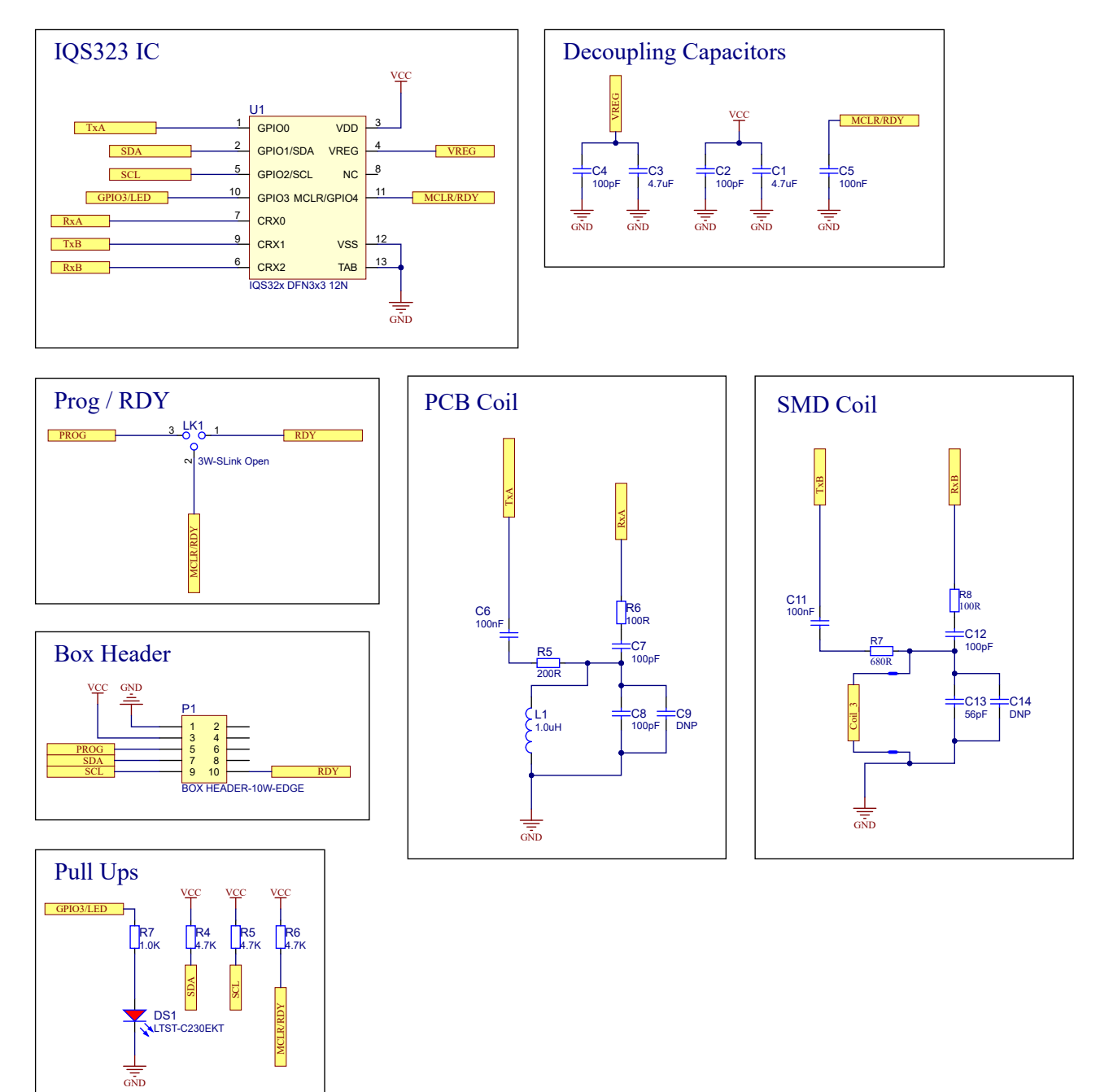

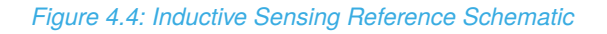

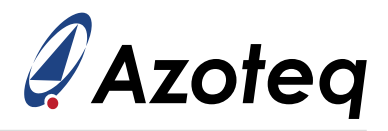

#### **Contact Information**

|                     | South Africa (Headquarters)                                           | China                                                                                                    |
|---------------------|-----------------------------------------------------------------------|----------------------------------------------------------------------------------------------------|
| Physical<br>Address | 1 Bergsig Avenue<br>Paarl<br>7646<br>South Africa                     | Room 501A, Block A<br>T-Share International Centre<br>Taoyuan Road, Nanshan District<br>Shenzhen, Guangdong, PRC |
| Tel                 | +27 21 863 0033                                                       | +86 755 8303 5294<br>ext 808                                                                                     |
| Email               | info@azoteq.com                                                       | info@azoteq.com                                                                                                  |
|                     | USA                                                                   | Taiwan                                                                                                    |
| Physical<br>Address | 7000 North Mopac Expressway<br>Suite 200<br>Austin<br>TX 78731<br>USA | Xintai 5th Road, Sec. 1<br>No. 99, 9F-12C<br>Xizhi District<br>221001 New Taipei City<br>Taiwan                  |
| Tel                 | +1 512 538 1995                                                       | +886 932 219 444                                                                                                 |
| Email               | info@azoteq.com                                                       | info@azoteq.com                                                                                                  |

#### Visit www.azoteq.com for a list of distributors and worldwide representation.

Patents as listed on www.azoteq.com/patents-trademarks/ may relate to the device or usage of the device.

Azoteq<sup>®</sup>, Crystal Driver<sup>®</sup>, IQ Switch<sup>®</sup>, ProxSense<sup>®</sup>, ProxFusion<sup>®</sup>, LightSense<sup>™</sup>, SwipeSwitch<sup>™</sup>, Dycal<sup>™</sup>, TriggerMax<sup>™</sup>, WearMax<sup>™</sup>, and the the logo are trademarks of Azoteq.

The information in this Datasheet is believed to be accurate at the time of publication. Azoteq uses reasonable effort to maintain the information up-to-date and accurate, but does not warrant the accuracy, completeness or reliability of the information contained herein. All content and information are provided on an "as is" basis only, without any representations or warranties, express or implied, of any kind, including representations about the suitability of these products or information for any purpose. Azoteq disclaims all warranties and conditions with regard to these products and information, including but not limited to all implied warranties and conditions of merchantability, fitness for a particular purpose, title and non-infringement of any third party intellectual property rights. Azoteq assumes no liability for any damages or injury arising from any use of the information or the product or caused by, without limitation, failure of performance, error, omission, interruption, defect, delay in operation or transmission, even if Azoteq has been advised of the possibility of such damages. The applications mentioned herein are used solely for the purpose of illustration and Azoteq makes no warranty or representation that such applications will be suitable without further modification, nor recommends the use of its products for application that may present a risk to human life due to malfunction or otherwise. Azoteg products are not authorized for use as critical components in life support devices or systems. No licenses to patents are granted, implicitly, express or implied, by estoppel or otherwise, under any intellectual property rights. In the event that any of the abovementioned limitations or exclusions does not apply, it is agreed that Azoteq's total liability for all losses, damages and causes of action (in contract, tort (including without limitation, negligence) or otherwise) will not exceed the amount already paid by the customer for the products. Azoteq reserves the right to alter its products, to make corrections, deletions, modifications, enhancements, improvements and other changes to the content and information, its products, programs and services at any time or to move or discontinue any contents, products, programs or services without prior notification. For the most up-to-date information and binding Terms and Conditions please refer to www.azoteq.com.